Sunrise Communications AG Business Customers Thurgauerstrasse 101B 8152 Glattpark (Opfikon) Contact Work Smart Services E-Mail worksmart@sunrise.net

## Sunrise

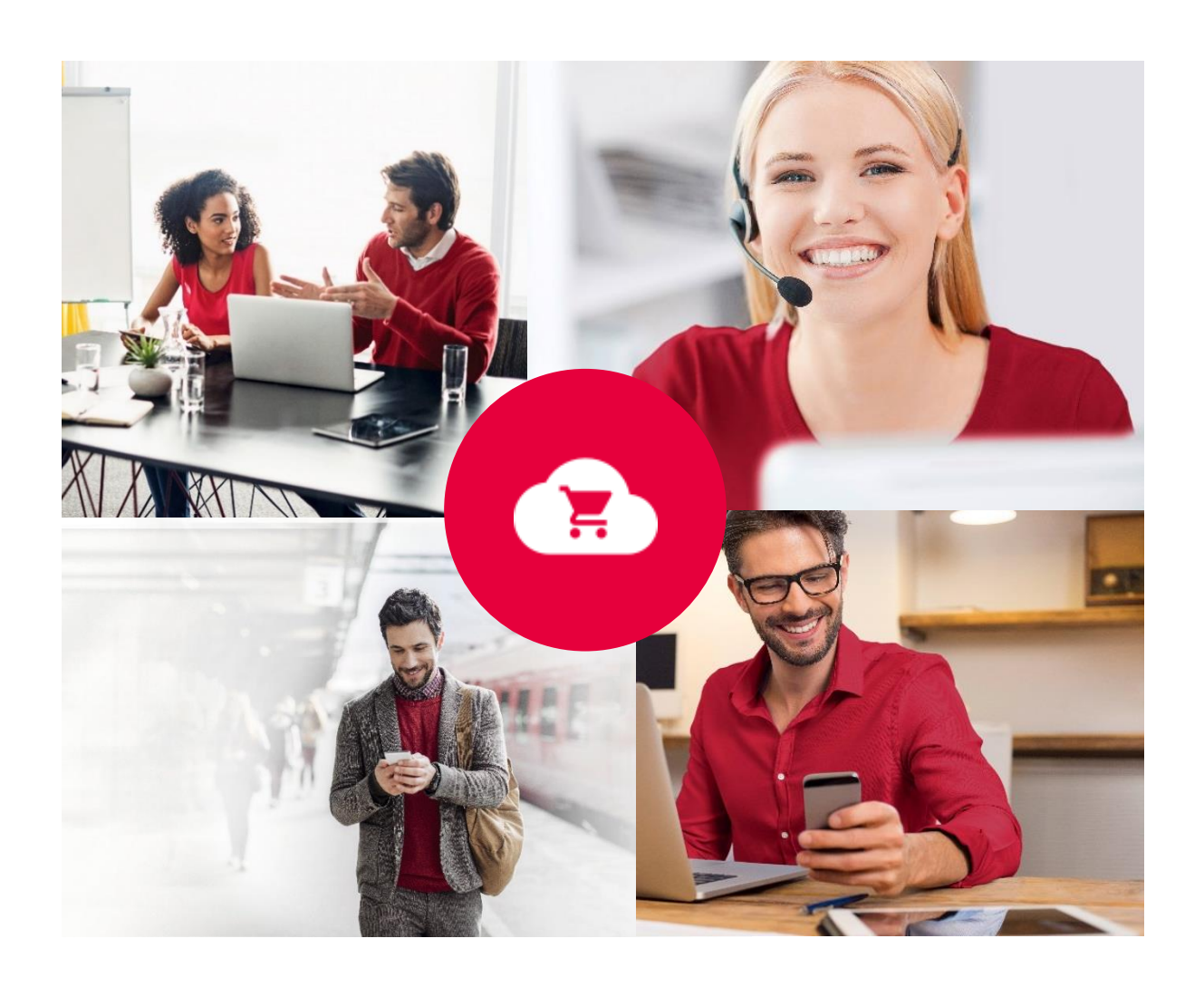

# Sunrise Work Smart Marketplace

### Benutzerhandbuch

v 1.0

Work Smart Marketplace 1.0 2/18

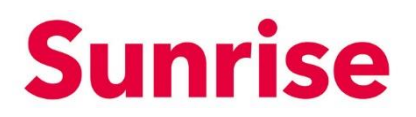

#### Inhalt

| 1   | Unser Work Smart Marketplace                     | 3  |
|-----|--------------------------------------------------|----|
| 2   | Die Marktplatz Storefront                        | 4  |
| 3   | Konfiguration der Konto Informationen            | 5  |
| 4   | Bestellen von Lizenzen                           | 6  |
| 4.1 | Bestellen von Lizenzen                           | 7  |
| 5   | Verwalten von bestehenden Subscriptions/Lizenzen | 12 |
| 5.1 | Buy Licences: Zusätzliche Lizenzen kaufen        | 14 |
| 5.2 | Buy add-ons: Zusätzliches Add-On kaufen          | 15 |
| 5.3 | Cancel an add-on: Add-On reduzieren/stornieren   | 16 |
| 5.4 | Cancel the Subscription: Lizenz reduzieren       | 17 |

Work Smart Marketplace 1.0 3/18

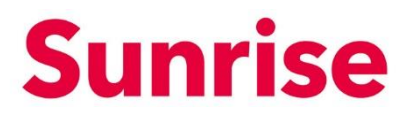

#### **1** Unser Work Smart Marketplace

Der Sunrise Work Smart Marketplace wird den Kunden von Sunrise zum Kauf und der Verwaltung von service-basierten Produkten, wie z.B. Office 365 Lizenzen, zur Verfügung gestellt. Das System basiert auf der interworks.cloud Plattform. Bei dieser Plattform handelt es sich um eine verständliche und einfache Lösung für die Verwaltung von Cloud Services. Sie sind damit in der Lage ihre Service Produkte bereit zu stellen und zu verwalten.

Work Smart Marketplace 1.0 4/18

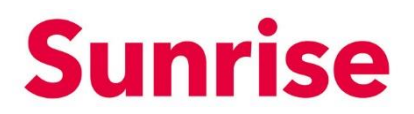

#### 2 Die Marktplatz Storefront

Für jeden Kunden welcher service-basierte Produkte bezieht, wird automatisch ein Storefront User Login vom System erstellt und zur Verfügung gestellt.

Über diese erhalten Sie Zugriff auf

- Übersicht über gekaufte Produkte (My WorkSpace/Billing)
- Erhöhung / Reduktion der Anzahl für bereits gekaufte Produkte (Billing)
- Kauf von service-basierten Produkten möglich (Apps & Services)

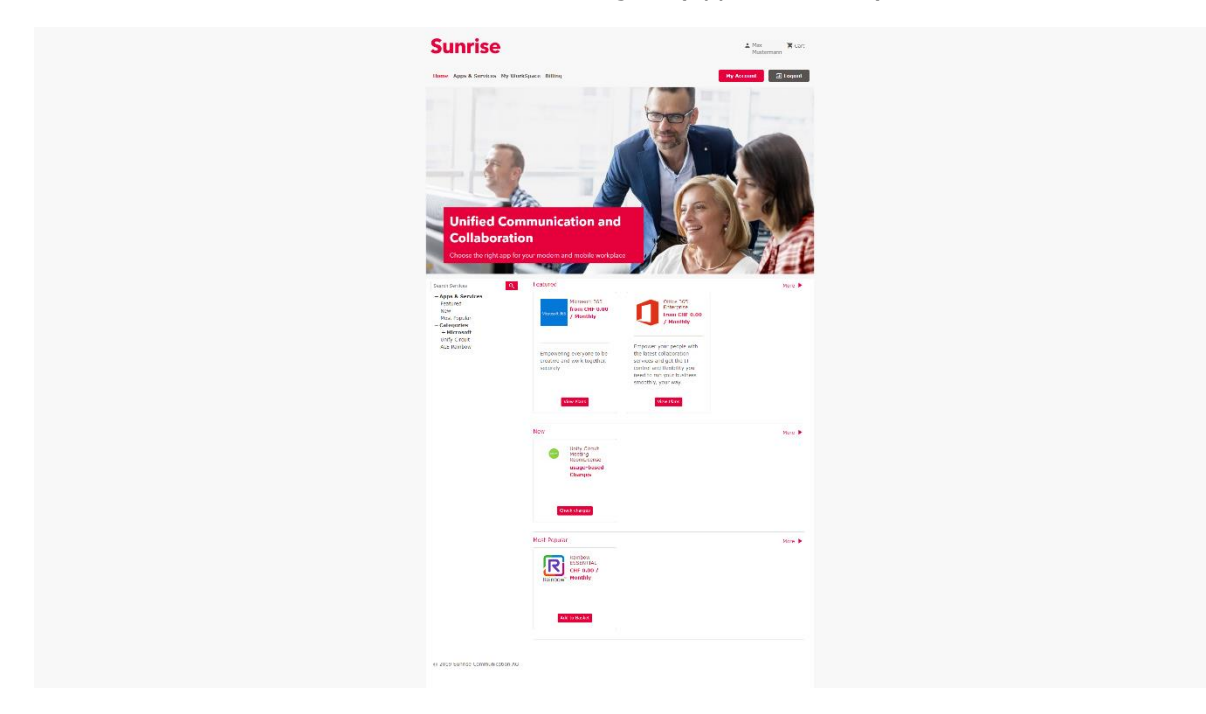

Die folgende Tabelle enthält eine Übersicht über die wichtigsten Funktionen:

| Menu            | Funktion                                                      |
|-----------------|---------------------------------------------------------------|
| Home            | Storefront Homepage                                           |
| Apps & Services | Übersicht aller Produkte                                      |
| My WorkSpace    | Übersicht der gekauften Services                              |
| Billing         | Erhöhung / Reduktion der Anzahl für bereits gekaufte Produkte |
| My Account      | User- und Kontoinformationen                                  |
| Cart            | Warenkorb                                                     |

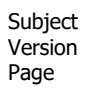

Work Smart Marketplace 1.0 5/18

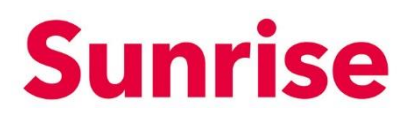

#### 3 Konfiguration der Konto Informationen

| Home Apps & Services My WorkSpace Billing                                    | My Account           |
|------------------------------------------------------------------------------|----------------------|
| MY ACCOUNT                                                                   | Change your password |
| Set your account settings                                                    |                      |
| My Profile                                                                   |                      |
| User Setttings                                                               |                      |
| First Name *                                                                 | Last Name *          |
| Work                                                                         | Smart                |
| Email *                                                                      | Date Format *        |
| worksmart@sunrise.net                                                        | dd/mm/yyyy 🗢         |
| Language *                                                                   |                      |
| English \$                                                                   |                      |
| Billing Address                                                              |                      |
| Company Name *                                                               | Phone *              |
| Sunrise Communication AG                                                     | 0800 707 505         |
| Address *                                                                    | City *               |
| Thurgauerstrasse 101b                                                        | Opfikon              |
| Country *                                                                    | State / Province *   |
| Switzerland                                                                  | Select \$            |
| Post Code *                                                                  |                      |
| 8152                                                                         |                      |
|                                                                              |                      |
|                                                                              | Update               |
| Billing Contact                                                              |                      |
| No Billing Contact has been set                                              |                      |
| If you wish to update your billing contact click here Update Billing Contact |                      |

Ihr Kundenkonto rsp. Storefront Account wird initial durch uns erstellt.

Auf die Informationen welche wir hinterlegt haben, können Sie über "My Account" zugreifen. Diese Informationen lassen sich jederzeit anpassen und mit einen Klick auf den "Update" Button speichern.

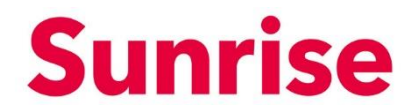

Work Smart Marketplace 1.0 6/18

Subject

Version

Page

#### 4 Bestellen von Lizenzen

Über "Categories" oder "Apps & Services" erhalten Sie Zugriff auf eine grosse Auswahl an Software Lizenzen verschiedener durch Sunrise ausgewählter und geprüfter Anbieter.

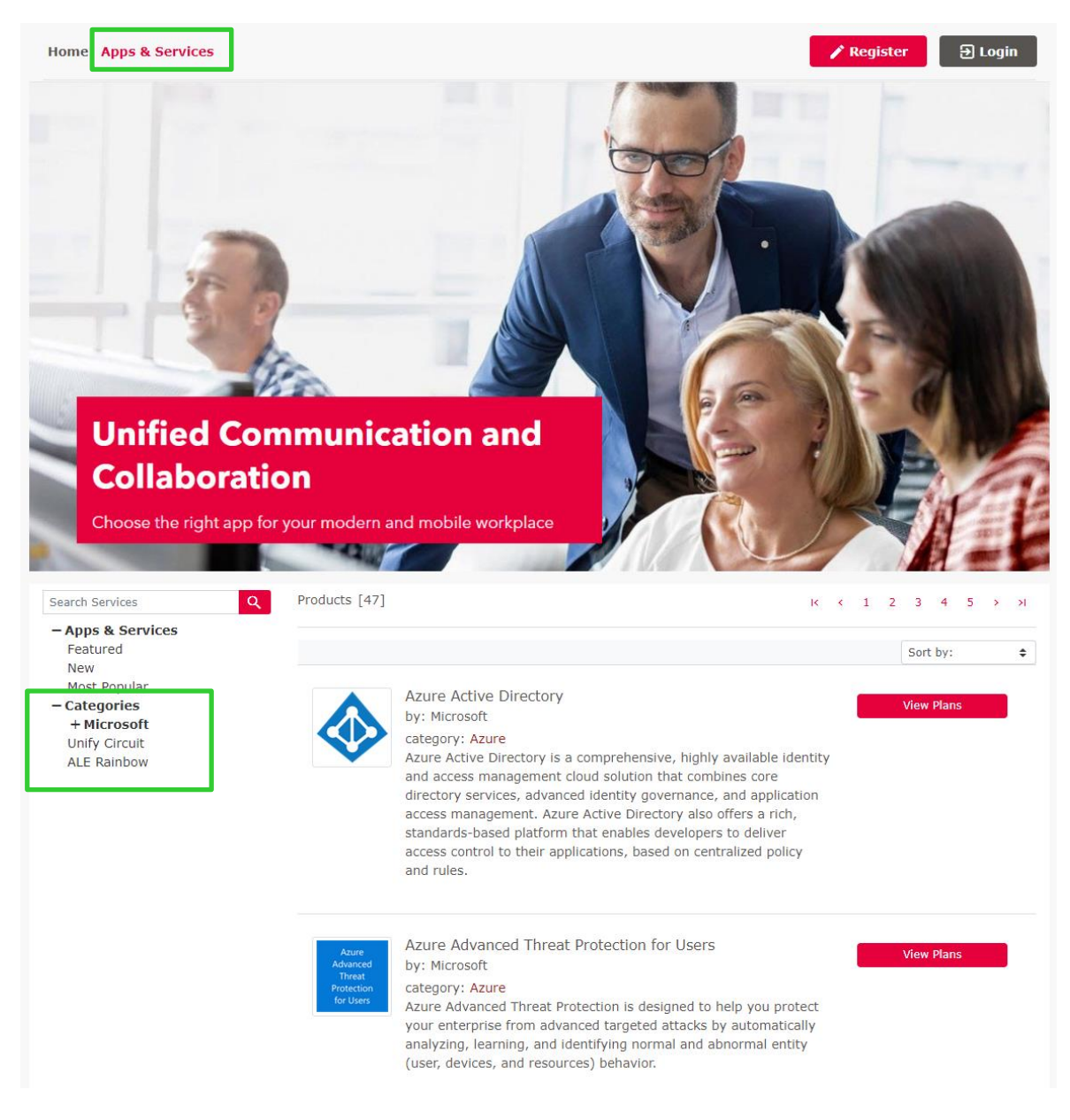

Work Smart Marketplace 1.0 7/18

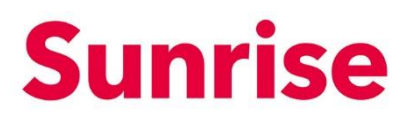

#### 4.1 Bestellen von Lizenzen

Wählen Sie über das Menu oder der Suchfunktion, die für Sie passende Lizenz aus.

Klicken Sie (je nach Produkt) auf "View Plans" oder den Produktnamen.

| Office 365 Enterprise<br>Empower your people with the latest collabora<br>from CHF 0.00 / Monthly Category:<br>Industries: |                                         | riSE<br>ith the latest collaboration services and<br>onthly<br>Category: Office 365<br>Industries: all industries | get the IT control and flexibility you need t | o run your business smoothly, your way.                       |
|----------------------------------------------------------------------------------------------------|-----------------------------------------|----------------------------------------------------------------------------------------------------|-----------------------------------------------|---------------------------------------------------------------|
| Overview Feat                                                                                                    | Ures Editions & Pricing                 | Office 365 ProPlus for<br>students (Education)                                                                    | Office 365 ProPlus<br>(Enterprise)            | Office 365 ProPlus for<br>students use benefit<br>(Education) |
|                                                                                                    | 4<br>Account type<br>Monthly Annually → | CHF 2.32 / Monthly                                                                                                | CHF 15.94 / Monthly                           | CHF 0.00 / Monthly                                            |
|                                                                                                    |                                         | Add to Basket                                                                                                    | Add to Basket                                 | Add to Basket                                                 |

Es öffnet sich oben abgebildete Seite.

Folgende Funktionen finden Sie auf diesem Screen:

- 1. Overview: Produktbeschreibung
- 2. Features: Produktmerkmale
- 3. Editions & Pricings: Übersicht über die einzelnen Editionen innerhalb eines Produkts oder einer Produkte-Suite.
- 4. Account type: Wählen Sie zwischen einer monatlichen oder jährlichen Verrechnung.
- 5. Vor- zurück Button: Weitere Produkte aus dieser Suite anzeigen.

*Hinweis:* Funktionen können je nach Produkt rsp. Suite variieren. *Hinweis 2: "*Add to Basket" Button sehen Sie erst wenn Sie eingeloggt sind.

Work Smart Marketplace 1.0 8/18

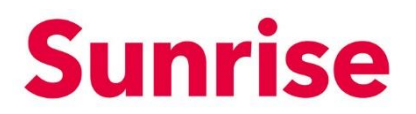

Um eine Bestellung zu tätigen, gehen Sie wie folgt vor:

1. Wählen Sie über die vor- zurück Buttons das korrekte Produkt.

|                                                       | Office 365 Enterprise<br>Empower your people with the latest collaboration services and get the IT control and flexibility you need to run your business smoothly, your way. |                                             |                                    |                                                               |  |  |
|-------------------------------------------------------|----------------------------------------------------------------------------------------------------|---------------------------------------------|------------------------------------|---------------------------------------------------------------|--|--|
| from CHF 0.00 / Monthly<br>Industries: all industries |                                                                                                    |                                             |                                    |                                                               |  |  |
| Verview Fea                                           | atures Editions & Pricing                                                                                                    | 9                                           |                                    |                                                               |  |  |
|                                                       |                                                                                                    | Office 365 ProPlus for students (Education) | Office 365 ProPlus<br>(Enterprise) | Office 365 ProPlus for<br>students use benefit<br>(Education) |  |  |
|                                                       | Account type<br>Monthly Annually →                                                                                                    | CHF 2.32 / Monthly                          | CHF 15.94 / Monthly                | CHF 0.00 / Monthly                                            |  |  |
|                                                       |                                                                                                    | Add to Basket                               | Add to Basket                      | Add to Basket                                                 |  |  |

2. Sobald Sie das richtige Produkt gefunden haben, wählen Sie den Account Type (Verrechnungsart).

| Office 365 E<br>Empower your p<br>from CHF 0.0 | nterprise<br>eople with the latest collaboration services and<br>O / Monthly Category: Office 365<br>Industries: all industries | get the IT control and flexibility you need t | to run your business smoothly, your way.                      |
|------------------------------------------------|----------------------------------------------------------------------------------------------------|-----------------------------------------------|---------------------------------------------------------------|
| erview Features Editions &                     | Pricing                                                                                                    |                                               |                                                               |
|                                                | Office 365 ProPlus for students (Education)                                                                                     | Office 365 ProPlus<br>(Enterprise)            | Office 365 ProPlus for<br>students use benefit<br>(Education) |
| Accour<br>Monthly Annual                       | ttype<br>iy → CHF 2.32 / Monthly                                                                                                | CHF 15.94 / Monthly                           | CHF 0.00 / Monthly                                            |
|                                                | Add to Basket                                                                                                    | Add to Basket                                 | Add to Basket                                                 |
| Available A                                    | dd-ons                                                                                                    |                                               |                                                               |

Work Smart Marketplace 1.0 9/18

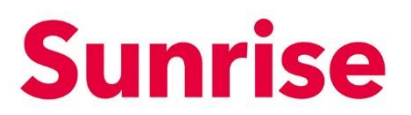

#### 3. Klicken Sie auf "Add to Basket"

| Empower your peop              | erprise<br>le with the latest collaboration services and     | get the IT control and flexibility you need | to run your business smoothly, your way.                      |
|--------------------------------|--------------------------------------------------------------|---------------------------------------------|---------------------------------------------------------------|
| from CHF 0.00 /                | / Monthly Category: Office 365<br>Industries: all industries |                                             |                                                               |
| erview Features Editions & Pr  | icing                                                        |                                             |                                                               |
|                                | Office 365 ProPlus for students (Education)                  | Office 365 ProPlus<br>(Enterprise)          | Office 365 ProPlus for<br>students use benefit<br>(Education) |
| Account ty<br>Monthly Annually | CHF 2.32 / Monthly                                           | CHF 15.94 / Monthly                         | CHF 0.00 / Monthly                                            |
|                                | Add to Basket                                                | Add to Basket                               | Add to Basket                                                 |
|                                |                                                              |                                             |                                                               |

 Geben Sie unter Quantity (1). Falls gewünscht, können Sie dieser Bestellung einen friendly name geben (2). Im gleichen Screen können Sie Add-ons hinzufügen (Bsp. Phone System) (3). *HINWEIS:* es werden nur drei Add-ons per page angezeigt. Weitere finden Sie über das "Seitenmenu" (4). Unter What you pay, sehen Sie jederzeit, was Sie bezahlen (5)

| Home Apps & Services My Wo                                                   | orkSpace Billing       |                              | My Account        | ➔ Logout            |
|------------------------------------------------------------------------------|------------------------|------------------------------|-------------------|---------------------|
| Add Office 365 E3 (Ente                                                      | rprise) to Basket      |                              |                   |                     |
| 2 Account type<br>Monthly Annually →<br>Do you want to define a              | friendly name for your | <b>1</b> <sub>Quantity</sub> | CHF 24.66 /       | Price<br>Monthly    |
| Fill in your preferred name in the followin                                  | g field                |                              |                   |                     |
| 3<br>Do you want extra add-o<br>Below is a list of product's available add-o | ons?                   |                              |                   |                     |
| Add-on                                                                       |                        | Quantity                     |                   | Price               |
| Audio Conferencing                                                           |                        | 1                            |                   | CHF 4.20 / Monthly  |
| Audio Conferencing (Nonprof                                                  | it Staff Pricing)      | 1                            |                   | CHF 1.69 / Monthly  |
| Business Apps (free)                                                         |                        | 1 4                          |                   | CHF 0.00 / Monthly  |
| 5                                                                            |                        | [22 add-ons]                 | 1 2 3 4 5         | 6 7 8 > >I          |
| What You Pay                                                                 |                        |                              |                   |                     |
| Product                                                                      | Quantity               | Unit Price                   | Discount          | Total               |
| Office 365 E3 (Enterprise)                                                   | 1.0                    | CHF 22.90 / Monthly          | 0.00 %            | CHF 22.90           |
|                                                                              |                        |                              | Total before Tax  | CHF 22.90           |
|                                                                              |                        |                              | MWSt              | CHF 1.76            |
|                                                                              |                        |                              | Total             | CHF 24.66           |
| Cancel                                                                       |                        |                              | Continue shopping | Proceed to checkout |

| Subject | Work Smart Marketplace |
|---------|------------------------|
| Version | 1.0                    |
| Page    | 10/18                  |

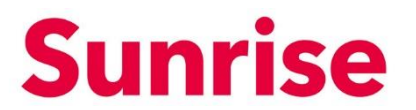

5. Mit einem klick auf "Proceed to checkout" gelangen Sie zu folgender Seite, welche eine kurzübersicht Ihrer Warenkorbartikel zeigt. Sofern alles korrekt klicken Sie hier auf "Checkout"

| Home Apps & Services My WorkSpace      | Billing               |          |                    |          |           | My Account       | ə Logout  |
|----------------------------------------|-----------------------|----------|--------------------|----------|-----------|------------------|-----------|
| 1. Basket Items 2. Billing Information | 3. Confirmation       |          |                    |          |           |                  |           |
| MY BASKET                              |                       |          |                    |          |           |                  |           |
|                                        |                       | Quantity | Unit Price         | Discount | Total     | Basket Total     |           |
| Office 365 E3 (Enterprise)             | change   remove       | 2        | CHF 22.90          | 0.00 %   | CHF 45.80 | Total before Tax | CHF 47.37 |
|                                        |                       |          | / Monthly          |          |           | MWSt             | CHF 3.65  |
| + Audio Conferencing (Non              | profit Staff Pricing) | 1        | CHF 1.57 / Monthly | 0.00 %   | CHF 1.57  | Final Price      | CHF 51.02 |
|                                        |                       |          | · · · · ·          |          |           | Fees Analysis    |           |
|                                        |                       |          |                    |          |           | Monthly          | CHF 47.37 |
|                                        |                       |          |                    |          |           | Checkout 》       |           |
|                                        |                       |          |                    |          |           |                  |           |
|                                        |                       |          |                    |          |           |                  |           |
|                                        |                       |          |                    |          |           |                  |           |
|                                        |                       |          |                    |          |           |                  |           |
|                                        |                       |          |                    |          |           |                  |           |

6. Sie gelangen auf die Checkout Seite auf welcher Sie Ihre Rechnung Adresse sehen. Mit einem klick auf "Ceckout"

| Home Apps & Services My WorkSpace Billing                                                                    | My Account 🔁 Logout      |
|----------------------------------------------------------------------------------------------------|--------------------------|
| 1. Basket Items 2. Billing Information 3. Confirmation                                                       |                          |
| CHECKOUT                                                                                                    |                          |
| Billing Address                                                                                              |                          |
| Address                                                                                                    | City                     |
| Thurgauerstrasse 101b                                                                                        | Opfikon                  |
| Country                                                                                                    | State / Province         |
| Switzerland                                                                                                  |                          |
| Post Code                                                                                                    | Phone                    |
| 8152                                                                                                    | 0800707707               |
| Who would you like to receive your invoices?                                                                 |                          |
| No Billing Contact has been set<br>You can change the details of your existing billing contact in My Account |                          |
|                                                                                                    | <b>《 Back</b> Checkout 》 |

SubjectWork Smart MarketplaceVersion1.0Page11/18

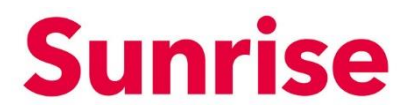

#### 7. Sie gelangen zur Checkout Übersicht. Ihre Bestellung wird nun provisioniert.

| Home Apps & Services My Work                                        | Space Billing   |                 |               | My Account 휜 Logout        |  |  |  |  |  |
|---------------------------------------------------------------------|-----------------|-----------------|---------------|----------------------------|--|--|--|--|--|
| 1. Basket Items 2. Billing Informa                                  | tion 3. Confirm | ation           |               |                            |  |  |  |  |  |
| CHECKOUT<br><sup>(3)</sup> Your order submission has been completed |                 |                 |               |                            |  |  |  |  |  |
| Pending Subscriptions                                               | Quantity        | Activation Date | Billing Cycle |                            |  |  |  |  |  |
| Office 365 E3 (Enterprise)                                          | 2               | 12/11/2019      | Monthly       | O Provisioning in progress |  |  |  |  |  |

Work Smart Marketplace 1.0 12/18

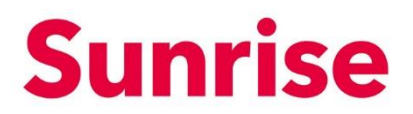

#### 5 Verwalten von bestehenden Subscriptions/Lizenzen

Wenn Sie über aktive Abonnomente verfügen, welche über den Marktplatz bereitgestellt wurden, so haben Sie über den Bereich "Billing" > "active-" oder "view all subscriptions" die Möglichkeit diese zu verwalten.

|                                                  | My WorkSpace  | Billing      |          |            | My Accour     | t 🕀 Logout                           |
|--------------------------------------------------|---------------|--------------|----------|------------|---------------|--------------------------------------|
| ubscriptions view all s                          | subscriptions |              |          |            |               |                                      |
| active subscriptions                             |               |              |          |            |               |                                      |
| )rders History view all                          | l orders      |              |          |            |               |                                      |
| )rders #                                         | Status        | End Custon   | ner      |            | Order Date    | Tota                                 |
| Home Apps & Services                             | My WorkSpace  | Billing      |          |            | Му Ассои      | nt 🔁 Logout                          |
|                                                  |               |              |          |            |               |                                      |
| Subscription                                     |               |              |          |            |               |                                      |
| Active Subscriptions 💠                           | X             |              |          |            |               | K < 1 > >                            |
| Subscription Active Subscriptions + Subscription | X             | Next Invoice | Quantity | Unit Price | Discount Subs | $ \langle \langle 1 \rangle \rangle$ |

Über das Dropdown lässt sich die Liste nach folgenden Kriterien Filtern:

- Active Subscriptions: Aktive Lizenzen
- All Subscriptions: Alle Lizenzen
- Cancelled Subscriptions: Reduzierte/Stornierte Lizenzen
- Suspended Subscriptions: Unterbrochene Lizenzen
- Trial Subscriptions: Trial Lizenzen

Über das Excel Icon 🛛 lässt sich die Liste exportieren.

Work Smart Marketplace 1.0 13/18

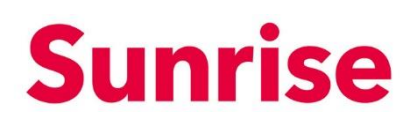

| Subscription                                                                                 |              |                                         |                        |                                   |                 |                                                                                                    |
|----------------------------------------------------------------------------------------------|--------------|-----------------------------------------|------------------------|-----------------------------------|-----------------|----------------------------------------------------------------------------------------------------|
| Active Subscriptions 🔶                                                                       | ×            |                                         |                        |                                   |                 | $\kappa$ < 1 $\rightarrow$                                                                                    |
| Subscription                                                                                 |              | Next Invoice                            | Quantity               | Unit Price                        | Discount        | Subscription Amount                                                                                           |
| Office 365 E3                                                                                | (Enterprise) | 18/11/2019                              | 1 Licenses             | CHF 24.66 / Monthly               | 0 %             | CHF 33.17                                                                                                    |
|                                                                                              |              |                                         |                        |                                   |                 |                                                                                                    |
|                                                                                              |              |                                         |                        |                                   |                 |                                                                                                    |
|                                                                                              |              |                                         |                        |                                   |                 |                                                                                                    |
| ome Anns & Services                                                                          | My WorkSpace | Billing                                 |                        |                                   |                 | Av Account                                                                                                    |
| ome Apps & Services                                                                          | My WorkSpace | e Billing                               |                        |                                   |                 | 4y Account 🛛 🕀 Logout                                                                                         |
| me Apps & Services<br>bscription                                                             | My WorkSpace | e Billing                               |                        |                                   |                 | Ay Account 된 Logout                                                                                           |
| me Apps & Services<br>bscription<br>tive Subscriptions \$                                    | My WorkSpace | e Billing                               |                        |                                   |                 | Ay Account € Logout                                                                                           |
| me Apps & Services<br>oscription<br>ive Subscriptions<br>Subscription                        | My WorkSpace | e Billing<br>Next Invoice               | Quantity               | Unit Price                        | Discount        | <b>1y Account</b>                                                                                             |
| me Apps & Services<br>oscription<br>ive Subscriptions ÷<br>Subscription<br>© Office 365 E3 ( | My WorkSpace | e Billing Next Invoice 18/11/2019       | Quantity<br>1 Licenses | Unit Price<br>CHF 24.66 / Monthly | Discount<br>0 % | Ay Account<br>R ← 1 ><br>Subscription Amount<br>CHF 33.17                                                     |
| Apps & Services bscription tive Subscription Subscription Office 365 E3 (                    | My WorkSpace | e Billing<br>Next Invoice<br>18/11/2019 | Quantity<br>1 Licenses | Unit Price<br>CHF 24.66 / Monthly | Discount<br>0 % | Ay Account<br>IC ← 1 →<br>Subscription Amount<br>CHF 33.17<br>Buy Licenses<br>Buy add-ons<br>Cancel an add-on |

Über die drei Punkte 🚾 bei Subscription Amount oder lässt sich das Menü Funktionsmenu öffnen.

Die Funktionen sind:

- Buy add-ons: Zusätzliche Add-Ons kaufen
- Buy Licenses: Zusätzliche Lizenzen kaufen
- Cancel an add-on: Add-Ons reduzieren
- Cancel the Subscription: Lizenz reduzieren

Alternative können Sie auch auf den Namen der jeweiligen Subscription/Lizenzen klicken.

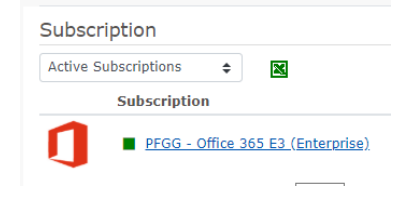

SubjectWork Smart MarketplaceVersion1.0Page14/18

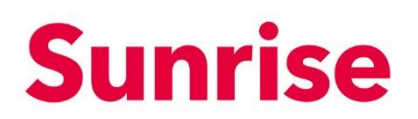

| Office 365 E3 (Enterprise)             |                          |                          |          | I want to                                       |
|----------------------------------------|--------------------------|--------------------------|----------|-------------------------------------------------|
| Amount: CHF 33.17 / Monthly Qua        | ntity: <b>1 Licenses</b> | Next Invoice: 18/11/2019 |          | Buy Licenses<br>Buy add-ons<br>Cancel an add-on |
| What You Pay view the purchase history |                          |                          |          | Cancel the subscription                         |
| Product / Add-On                       | Quantity                 | Unit Price               | Discount | Final Unit Pric                                 |
| Office 365 E3 (Enterprise)             | 1                        | CHF 24.66                | -        | CHF 24.6                                        |
| Dhone System                           | 1                        | CHF 8.51                 | _        | CHF 8.5                                         |

Über "I want to…" lässt sich dasselbe Menu aufrufen wie über die drei Punkte " unter Subscriptions.

Die Funktionen sind:

- Buy add-ons: Zusätzliche Add-Ons kaufen
- Buy Licenses: Zusätzliche Lizenzen kaufen
- Cancel an add-on: Add-Ons reduzieren
- Cancel the Subscription: Lizenz reduzieren

#### 5.1 Buy Licences: Zusätzliche Lizenzen kaufen

Um bei einer von Ihnen bereits bezogenen Lizenz zusätzliche Stückzahlen zu beziehen klicken Sie auf "Buy Licences".

| Home Ap     | ops & Services My WorkSpace Billing              |                  |                          | Му       | Account 🔁 Logout        |
|-------------|--------------------------------------------------|------------------|--------------------------|----------|-------------------------|
| 1           | <ul> <li>Office 365 E3 (Enterprise)</li> </ul>   |                  |                          |          | I want to               |
|             | Amount: CHF 33.17 / Monthly Quan                 | tity: 1 Licenses | Next Invoice: 18/11/2019 |          | Buy Licenses            |
|             |                                                  |                  |                          |          | Buy add-ons             |
| 🕽 Subscrip  | otion is under price protection until 18/03/2020 |                  |                          |          | Cancel an add-on        |
|             | _                                                |                  |                          |          | Cancel the subscription |
| What You    | I Pay view the purchase history                  |                  |                          |          |                         |
| Product / A | ldd-On                                           | Quantity         | Unit Price               | Discount | Final Unit Price        |
| Office 3    | 365 E3 (Enterprise)                              | 1                | CHF 24.66                | -        | CHF 24.6                |
| Phone S     | System                                           | 1                | CHF 8.51                 | -        | CHF 8.5                 |

Work Smart Marketplace 1.0 15/18

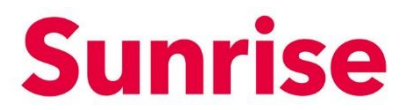

Es öffnet sich eine Lightbox auf welcher Sie die Anzahl Lizenzen eingeben können, welche Sie zusätzlich beziehen möchten:

| Purchase of ext     | Purchase of extra license                |  |        | ×      |
|---------------------|------------------------------------------|--|--------|--------|
| Please define how r | Please define how many licenses you need |  |        |        |
| Extra licenses      | 1                                        |  |        |        |
|                     |                                          |  |        |        |
|                     |                                          |  | Cancel | Submit |

Geben Sie die Anzahl Lizenzen ein welche Sie zusätzlich beziehen möchten und klicken Sie auf "Submit". Die Bestellung wird im Hintergrund ausgeführt und Ihre Lizenzen werden innert weniger Minuten bereitgestellt.

#### 5.2 Buy add-ons: Zusätzliches Add-On kaufen

Um zusätzliche add-ons zu beziehen klicken Sie auf "Buy add-ons".

| Home Ap     | ps & Services My WorkSpace Billing                                                                               |                                    |                         | Му       | Account                           | 🕀 Logout                                |
|-------------|----------------------------------------------------------------------------------------------------|------------------------------------|-------------------------|----------|-----------------------------------|-----------------------------------------|
| Subscript   | ■ Office 365 E3 (Enterprise)<br>Amount: CHF 33.17 / Monthly Qui<br>ion is under price protection until 18/03/202 | antity: <b>1 Licenses</b> N<br>0 . | ext Invoice: 18/11/2019 |          | Buy Licer<br>Buy add-<br>Cancer a | I want to •<br>nses<br>•ons<br>n add-on |
| What You    | Pay view the purchase history                                                                                    |                                    |                         |          | Cancel th                         | ne subscription                         |
| Product / A | ld-On                                                                                                    | Quantity                           | Unit Price              | Discount |                                   | Final Unit Price                        |
| Office 3    | 55 E3 (Enterprise)                                                                                               | 1                                  | CHF 24.66               | -        |                                   | CHF 24.66                               |
| Phone S     | ystem                                                                                                    | 1                                  | CHF 8.51                | -        |                                   | CHF 8.51                                |

Work Smart Marketplace 1.0 16/18

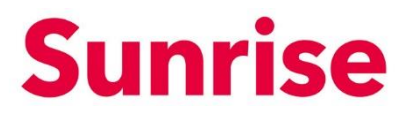

Es öffnet sich eine Lightbox auf welcher Sie das gewünschte Add-On auswählen und die Stückzahl eingeben können:

| Buy         | add-ons                                                                     |                   | ×                  |
|-------------|-----------------------------------------------------------------------------|-------------------|--------------------|
| Do<br>Belov | you want to buy extra add-ons for  <br>w is a list of the available add-ons | PFGG - Office 365 | E3 (Enterprise)    |
| Add         | on                                                                          | Quantity          | Price              |
|             | Audio Conferencing                                                          | 1                 | CHF 4.20 / Monthly |
|             | Audio Conferencing (Nonprofit Staff Pricing)                                | 1                 | CHF 1.69 / Monthly |
|             | Business Apps (free)                                                        | 1                 | CHF 0.00 / Monthly |
|             |                                                                             | [22 Entries] 1 2  | 3 4 5 6 7 8        |
|             |                                                                             |                   | Cancel Checkout    |

Wählen Sie das gewünschte Add-On und geben Sie die Anzahl ein. Mit dem Klick auf "Checkout" können Sie Ihre Bestellung ausführen. Die Bestellung wird im Hintergrund ausgeführt und Ihre Add-ons werden innert weniger Minuten bereitgestellt.

#### 5.3 Cancel an add-on: Add-On reduzieren/stornieren

Um ein Add-On oder eine Anzahl Add-Ons zu reduzieren rsp. stornieren, klicken sie auf "Cancel an add-on"

| Home Ap                      | ps & Services My WorkSpace B            | illing                    |                        | Му       | Account 🔁 Logout        |
|------------------------------|-----------------------------------------|---------------------------|------------------------|----------|-------------------------|
|                              | ■ Office 365 E3 (Enterpris              | se)                       |                        |          | I want to               |
|                              | Amount: CHF 33.17 / Month               | ly Quantity: 1 Licenses N | ext Invoice: 18/11/201 | 9        | Buy Licenses            |
| <ul> <li>Subscrip</li> </ul> | tion is under price protection until 18 | /03/2020.                 |                        |          | Cancel an add-on        |
| What You                     | Pav view the purchase history           |                           |                        |          | Cancel the subscription |
| Product / A                  | dd-On                                   | Quantity                  | Unit Price             | Discount | Final Unit Price        |
| Office 3                     | 65 E3 (Enterprise)                      | 1                         | CHF 24.66              | -        | CHF 24.66               |
| hone 9                       | System                                  | 1                         | CHF 8.51               | -        | CHF 8.51                |

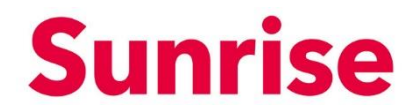

Work Smart Marketplace 1.0 17/18

Es öffnet sich eine Lightbox auf welcher Sie das gewünschte Add-On auswählen und die Stückzahl eingeben können, welche Sie reduzieren/stornieren möchten:

| PFGG - Office 365 E3 (Enterprise) - Cancel A                        | dd-ons ×                      |
|---------------------------------------------------------------------|-------------------------------|
| Select which add-ons you want to car<br>Office 365 E3 (Enterprise)" | ncel from subscription"PFGG - |
| Below is a list of the add-ons you have purchased.                  |                               |
| Add-on                                                              | Quantity                      |
| Phone System                                                        | Cancel 1 All out of 1         |
|                                                                     | [1 Entries] 1                 |
| Cancellation Instructions                                           |                               |
| Enter here any instructions you may have                            |                               |
|                                                                     | /                             |
|                                                                     | Cancel Submit                 |
|                                                                     |                               |

Wählen Sie das gewünschte Add-On und geben Sie die Anzahl ein, welche Sie stornieren rsp. reduzieren möchten. Klicken sie dann auf Submit um die Storno auszuführen.

#### 5.4 Cancel the Subscription: Lizenz reduzieren

Um eine Lizenz zu reduzieren rsp. stornieren, klicken sie auf "Cancel the subscription"

| Home Ap     | ops & Services My WorkSpace Billing                             |                    |                          | Му       | Account 🔁 Logout                         |
|-------------|-----------------------------------------------------------------|--------------------|--------------------------|----------|------------------------------------------|
| 1           | ■ Office 365 E3 (Enterprise)<br>Amount: CHF 33.17 / Monthly Qua | antity: 1 Licenses | Next Invoice: 18/11/2019 |          | I want to<br>Buy Licenses<br>Buy add-ons |
| Subscrip    | tion is under price protection until 18/03/2020                 | D.                 |                          |          | Cancel an add-on                         |
| What You    | Pav view the purchase history                                   |                    |                          |          | Cancel the subscription                  |
| Product / A | dd-On                                                           | Quantity           | Unit Price               | Discount | Final Unit Price                         |
| Office 3    | 65 E3 (Enterprise)                                              | 1                  | CHF 24.66                | _        | CHF 24.66                                |
| Phone S     | System                                                          | 1                  | CHF 8.51                 | -        | CHF 8.51                                 |

Work Smart Marketplace 1.0 18/18

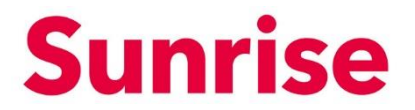

Es öffnet sich eine Lightbox auf welcher Sie das gewünschte Anzahl Lizenzen eingeben können, welche Sie reduzieren/stornieren möchten:

| Cancellation Request                                                                                 | ×  |
|----------------------------------------------------------------------------------------------------|----|
| Cancel your subscription: PFGG - Office 365 E3 (Enterprise)<br>How Many Licenses you want to cancel? |    |
| Cancel 1 All Cancellation Instructions                                                               |    |
| Enter here any instructions you may have                                                             | 11 |
| Cancel Submit                                                                                        |    |

Geben Sie die gewünschte Anzahl Lizenzen ein welche Sie stornieren möchten und klicken Sie auf Submit um die Storno auszuführen.